# enem2@18

#### TUTORIAL SOLICITAÇÃO DE ISENÇÃO NO ENEM 2018

#### Tela Inicial

- 1) Informe seu CPF e sua data de nascimento.
- 2) Responda ao desafio das figuras.
- 3) Clique em "Enviar".

#### Tela Isenção Enem 2018

1) Confira se você se adequa a alguma das quatro situações que garantem isenção.

- 2) Leia as orientações sobre como proceder.
- 3) Clique em "Li e concordo" para avançar.
- 4) Clique em "Continuar".

#### Tela Dados Pessoais

1) Confira seus dados pessoais apresentados automaticamente pelo sistema (CPF, nome completo, data de nascimento e nome da mãe). Caso não estejam corretos entre em contato com o 0800 616161.

- 2) Preencha os dados de endereço.
- 3) Clique em "Continuar".

#### Tela Ensino Médio

1) Indique sua situação em relação ao Ensino Médio. O sistema apresentará caminhos específicos para cada realidade.

#### Se marcar "Já conclui o ensino médio"

1) Responda se obteve a Certificação pelo Encceja 2017.

2) Se obteve, indique o tipo de escola que você frequentou. Se não obteve, indique o tipo de escola que você frequentou.

3) Informe a modalidade de ensino, a série e o ano de conclusão.

#### Se marcar "Estou cursando a última série/ano do ensino médio"

1) Indique o tipo de escola que você frequentou.

2) Informe a modalidade de ensino, a série e o ano de conclusão.

3) Na tela seguinte, informe a UF, o município e o nome (ou parte dele) da escola. Caso sua escola não seja listada, clique em "Não localizei minha escola". No caso de "Aluno não encontrado", clique na declaração para avançar.

Se marcar "Estou cursando o ensino médio, mas não concluirei no ano letivo de 2018" 1) Indique o tipo de escola que você frequentou.

#### Se marcar "Não estou cursando e não concluí o ensino médio"

1) Indique o tipo de escola que você frequentou.

#### Tela Número de Identificação Social (NIS)

1) Se você tem NIS, informe o número ou use a ferramenta "Consulte o NIS", que direciona para a base de dados do Ministério do Desenvolvimento Social.

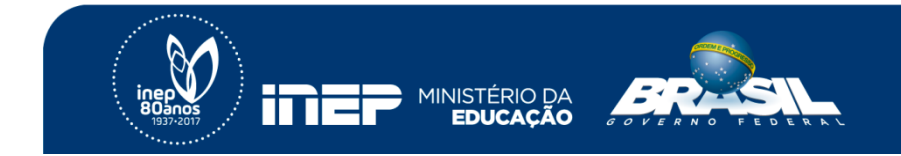

# enem2@18

2) Se você não tem NIS, marque a opção "Não tenho NIS".

3) Clique em "Confirmo minhas informações" para avançar.

### Tela Confirmação das Informações

- 1) Confira seus dados pessoais e de endereço, e as informações sobre seu ensino médio e NIS.
- 2) Se os dados estiverem corretos, clique em "Confirmo meus dados" para avançar.
- 3) Se os dados não estiverem corretos, clique em "Voltar" e corrija as informações erradas.

#### Tela Questionário Socioeconômico

1) Responda todas as questões referentes a você e a sua família de forma correta e verdadeira.

## Atenção! De acordo com o edital, o participante pode ser eliminado a qualquer momento se for identificado que declarou alguma informação falsa. De acordo com o Código Penal, pode ainda responder por crime contra a fé pública.

#### Tela Contato

1) Informe um número de telefone fixo, um número de telefone celular, e um e-mail único.

- 2) Confirme o celular e o e-mail.
- 3) Clique em "Continuar".

#### Tela Senha

- 1) Crie uma senha.
- 2) Confirme a senha.
- 3) Clique em "Continuar".

### Tela Resumo das Informações

1) Confira seus dados pessoais e de endereço, as informações sobre seu ensino médio e NIS, e os contatos fornecidos.

2) Clique em "Enviar solicitação"

#### Tela Final

1) Leia as orientações sobre acompanhamento da solicitação, resultados, período de recursos,

- e obrigatoriedade de fazer a inscrição em maio.
- 2) Acompanhe sua solicitação.

Atenção: A aprovação da solicitação de isenção da taxa de inscrição não significa que você esteja inscrito no Enem 2018. Para se inscrever, acesse http://enem.inep.gov.br/participante das 10h de 7/5/2018 às 23h59 de 18/5/2018 (horário de Brasília-DF).

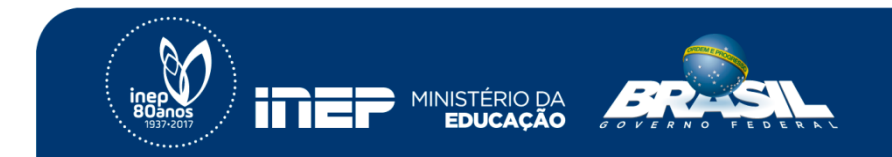